## **Cycle Counts**

Note: Cycle Counts are not used to correct receiving issues see receiving instructions to correct receiving errors.

**Best Time to count** is before you open or during a slow time of day. Creating the cycle count and printing the count sheets can be done just before you start.

<u>Remember Décor Fusion is real time so if counting during the day the system will automatically change your onhands</u> <u>as you sell. If you printed the count sheet and you had 2 OH and counted 2 OH, You sell 1 before you enter your count</u> <u>into Décor, Decor is going to adjust the item by 1 because your current OnHands is now 1 and you entered 2</u>.

#### Go To > Inventory>Physical Inventory Wizard

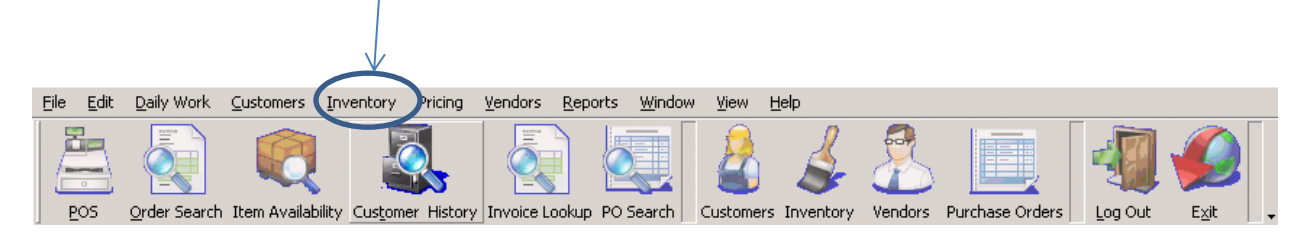

If a count has already been created and hasn't been updated you will see it in the list.

| 📥 Phy | sical Inventory                                                                                                    |                                      |                               |               | _ 🗆 🗙       |  |  |  |  |
|-------|----------------------------------------------------------------------------------------------------|--------------------------------------|-------------------------------|---------------|-------------|--|--|--|--|
| Step  | o 1 - Select Physical E                                                                                                    | Entry Step 2 - Import/Enter Physical | l Quantities   Step 3 - Revie | w and Update  |             |  |  |  |  |
| As    | As the first step in performing an inventory physical is to create a new physical job or select a currently ongoing physical entry. |                                      |                               |               |             |  |  |  |  |
|       | Description                                                                                                    | Store                                | Туре                          | Physical Date | Updated     |  |  |  |  |
| ► E   | 34 HPM                                                                                                    | 34 Shakopee                          | Cycle Count                   | 4/2/2013      |             |  |  |  |  |
|       | Cycle Cou<br>Department: 02<br>Class:<br>Fine Line:<br>Vendor:<br>Reporting Group:                                                  | nt Settings<br>21 PAINT-HPM          |                               |               |             |  |  |  |  |
|       | V [Updated] = 'Uncheck                                                                                                    | ed'                                  |                               | K Back        | Edit Filter |  |  |  |  |

Uncheck (Updated) to see completed cycle counts. Sort, Filter by Store, Physical date etc.

Notice the plus(+) sign by the description. Click the plus sign to see parameters. You will need to know these settings to print the cycle count Sheets.

# 1. Create a New CycleCount

| 🚖 Physical Invent                          | ory                                                                                              |                                                                 |
|--------------------------------------------|--------------------------------------------------------------------------------------------------|-----------------------------------------------------------------|
| Step 1 - Select F                          | Physical Entry Step 2 - Import/Enter Ph                                                          | ysical Quantities Step 3 - Review and Update                    |
| As the first step in<br>new physical job o | performing an inventory physical is to create a<br>or select a currently ongoing physical entry. | Set Up For New Physical                                         |
| Description                                | 34 HPM                                                                                           | If you are uploading count from Excel Spreadsheet(s)            |
| Store                                      | 34 Shakopee 💌                                                                                    | Create Excel Template for                                       |
| Physical Date                              | 4/2/2013                                                                                         |                                                                 |
| Type of Count                              | Cycle Count                                                                                      |                                                                 |
| Department                                 | 021 PAINT-HPM                                                                                    | If you are manually entering physical count                     |
| Class                                      | All                                                                                              | Check to pre-populate entry grid with Item Numbers              |
| Fine Line                                  | All                                                                                              | Check to default count values to system on hand (Control value) |
| Vendor                                     | All                                                                                              |                                                                 |
| Inventory Group                            | Al                                                                                               |                                                                 |
|                                            |                                                                                                  |                                                                 |
|                                            |                                                                                                  |                                                                 |
|                                            |                                                                                                  | 《 Back Next ≫                                                   |
|                                            |                                                                                                  |                                                                 |

Description: should start with Store # and include description

(Example: 03 Colorant, 03 HPM or 03 HPM 1gal, be consistent with your naming)

Physical Date: Date you are counting

Type of count = Cycle Count,

Department, Class, Fine Line = Depends on what your counting (see cheat sheet at end)

Check the boxes pre-populate entry grid with Items Number

Default count values to system on hand "Next"

Once all parameters are entered Click "NEXT"

Your count has now been created you can close the window

*Note: If you create a count with the wrong parameters highlight the line and hit the "delete" key and start over.* 

#### **Print Count Sheets**

GoTo> Reports>Report Selector>Inventory>Inventory Count Sheets or

**Reports>saved reports>Inventory>Colorant Count Sheets this report already has the advanced filter.** Check Show On Hand, Enter Parameters for Department, Class, fine line that you used to create the Cycle count. Sort by Options: Item Number 'Ascending'

| \$          | Inve | entory Count Sheets*       |                 |                       |   |         |          |           |
|-------------|------|----------------------------|-----------------|-----------------------|---|---------|----------|-----------|
| ſ           | Sele | ections Advanced Filter Me | morized Reports |                       |   |         |          |           |
|             |      | riteria                    |                 | Sorting and SubTotals |   |         |          |           |
|             | S    | ihow Dn Hand 🔽             |                 | Sont By               |   | Heading | Subtotal | Ascending |
|             |      | s of 9/19/2012 💌           |                 | Item Number           | - |         |          |           |
|             |      | Field                      | Field Value     |                       | • | Γ       | Г        |           |
|             |      | Store                      | 99 - Warehouse  |                       |   |         |          |           |
|             | •    | Department                 | COLORANT        |                       |   | ,       | ,        |           |
|             |      | Class                      | All             |                       |   |         |          |           |
|             |      | Fine Line                  | All             |                       |   |         |          |           |
| $  \rangle$ |      | Reporting Group            | All             |                       |   |         |          |           |
|             |      | Vendor                     | All             |                       |   |         |          |           |
|             | N    | Stocked                    | True            |                       |   |         |          |           |
|             |      | Inactive                   | False           |                       |   |         |          |           |
|             |      |                            |                 |                       |   |         |          |           |
|             |      |                            |                 |                       |   |         | Preview  | Close     |

#### Advanced Filter Tab:

Highlight On Hand, select <>(less than or greater than) 0 Click Add Filter

This will **only** show items you have onhands in Decor . Note this will exclude items you may carry but don't have any onhands at this time. Those items are still on the count and can be adjusted.

| Inventory Count Sheets       |                  |            |            |               | _ 🗆 X |
|------------------------------|------------------|------------|------------|---------------|-------|
| Selections Advanced Filter M | emorized Reports |            |            |               |       |
| Choose Filter                |                  |            |            |               |       |
| Field                        | 🛆 On Hand        |            | Filter     | Set to        |       |
| GL Inventory                 |                  | 0.00       | On Hand    | <> 0.00       |       |
| GL Inventory Adjustments     |                  | 0.00       |            |               |       |
| GL Returns                   |                  |            |            |               |       |
| Hazard                       | _                |            |            |               |       |
| In Transit                   | -                |            |            |               |       |
| Inactive                     |                  |            |            |               |       |
| Item Number                  |                  |            |            |               |       |
| Last Cost                    |                  |            |            |               |       |
| Last Purchase                |                  |            |            |               |       |
| Last Sale                    |                  |            |            |               |       |
| Net Price                    |                  |            |            |               |       |
| On Hand                      | $\checkmark$     | Add Filter | Remove Sel | lected Filter |       |
| <u> </u>                     |                  |            |            |               |       |
|                              |                  |            |            | Preview       | Close |

## 2. Entering Counts

Go To > Inventory>Physical Inventory Wizard

Select and Double click the count or highlight and click "Next"

Before changing any of the onhand counts click next to Review and Update. If items show up under the variance tab, you have sold something in the time the count was created and entering the onhands. Double check your counts for those items. Click Back to enter counted OnHands.

- Filter screen to only show OnHands if that's how you printed your count sheets.

Top right corner of Quantity select filter Type equation here. > Custom

| St | ep 1 - Select F   | hysical Entry        | Step 2 - Import/B | Enter Phy | /sical Quantities     | Step 3 - F     | Review an            | d Upda   | ate        |           |
|----|-------------------|----------------------|-------------------|-----------|-----------------------|----------------|----------------------|----------|------------|-----------|
| A  | s the second ste  | p you need to record | your physical cou | nts. You  | can do this by either | entering       |                      | Import s | preadshee  | t (Count) |
| fr | om a series of Ex | cel Spreadsheets.    | ne insert New Sp  | readsheet | button to upload yo   | ur counts      |                      | Remo     | ove spread | sheet     |
| I  | nport             | <b>V</b> A           | utomate manual co | unt entry | 🔽 Default count to    | o current on h | and                  |          |            |           |
| -  | Item 🔺            | Description          |                   | U/M       | Raw Data/UPC          | Quantity       | Curtom)              | haat     | Row        | <u>^</u>  |
|    | 1860006           | Little Dove BC A     | 5                 | EACH      | 1860006               | 4.0            | (Custon)<br>(Blanks) |          |            | 0         |
|    | 1860007           | Cotton Ball BC A     | 1                 | EACH      | 1860007               | 4.(            | (Non blanks          | s)       |            | 0         |
|    | 1860008           | Casa Blanca BC       | <b>4</b> 4        | EACH      | 1860008               | 4.0            | -1.00                |          |            | 0         |
|    | 1860011           | Sugar Dust BC A      | 2                 | EACH      | 1860011               | 3.0            | 1.00                 |          |            | 0         |
|    | 1860143           | Connoisseur BC       | C15               | EACH      | 1860143               | 3.0            | 2.00                 |          |            | 0         |
|    | 1860157           | Dodge Pole BC C      | 29                | EACH      | 1860157               | 3.0            | 3.00                 |          |            | 0         |
|    | 1860158           | Mover and Shake      | r BC C30          | EACH      | 1860158               | 2.0            | 4.00                 | =        |            | 0         |
|    | 1860174           | Maple Pecan BC       | A14               | EACH      | 1860174               | 4.(            | 6.00                 |          |            | 0         |
|    | 1860175           | 3am Latte BC A4      | 9                 | EACH      | 1860175               | 6.0            | 7.00                 |          |            | 0         |
|    | 1860176           | Country Dweller I    | 3C A48            | EACH      | 1860176               | 4.0            | 9.00                 |          |            | 0         |
|    | 1860177           | Weaver's Tool BC     | : C8              | EACH      | 1860177               | 1.0            | 10.00                |          |            | 0         |
|    | 1860183           | Moth Wing BC A:      | 27                | EACH      | 1860183               | 2.0            | 11.00                |          |            | 0         |
|    | 1860184           | Macadamia Brow       | n BC A28          | EACH      | 1860184               | 0.0            | 12.00                |          |            | 0 🗸       |

|                 | ×                                                                 |
|-----------------|-------------------------------------------------------------------|
|                 |                                                                   |
|                 |                                                                   |
| 0.00            |                                                                   |
|                 |                                                                   |
| (Enter a value) |                                                                   |
| ОК              | Cancel                                                            |
|                 | <ul> <li>✓ 0.00</li> <li>✓ (Enter a value)</li> <li>OK</li> </ul> |

Sort by Item and enter your counts. By adding this filter the items should be in the same order as your printouts.

- *Note: When entering qty's "use the down arrow to get to the next qty for easier entry"* Enter will move the cursor to the Item column.

# 3. Review & Update

When done entering counts Click "NEXT" to Review and Update Counts. Variance tab: Shows all items that have been changed.

Verify counts and click Update.

Report for Adjustments: Reports>Inventory Reports>Inventory Transactions

- Transaction type: physical

| 🚖 Physical Invent                        | ory                                                                                        |                                   |                                      | IX |  |  |  |
|------------------------------------------|--------------------------------------------------------------------------------------------|-----------------------------------|--------------------------------------|----|--|--|--|
| Step 1 - Select F                        | Physical Entry Step 2 - Import/Enter Ph                                                    | ysical Quantities                 | Step 3 - Review and Update           |    |  |  |  |
| As the first step in<br>new physical job | performing an inventory physical is to create a<br>performing an inventory physical entry. |                                   | Set Up For New Physical              | 1  |  |  |  |
| Description                              | 34 HPM                                                                                     | If you are uploadin               | ng count from Excel Spreadsheet(s)   |    |  |  |  |
| Store                                    | 34 Shakopee 💌                                                                              | Create Excel Te                   | emplate for                          |    |  |  |  |
| Physical Date                            | 4/2/2013                                                                                   | Entering Counts                   |                                      |    |  |  |  |
| Type of Count                            | Cycle Count                                                                                |                                   |                                      |    |  |  |  |
| Department                               | 021 PAINT-HPM                                                                              | If you are manually               | entering physical count              |    |  |  |  |
| Class                                    | All                                                                                        | Check to pre-po                   | opulate entry grid with Item Numbers |    |  |  |  |
| Fine Line                                | All                                                                                        | Check to defau<br>(Control value) | ult count values to system on hand   |    |  |  |  |
| Vendor                                   | All                                                                                        |                                   |                                      |    |  |  |  |
| Inventory Group                          | All                                                                                        |                                   |                                      |    |  |  |  |
|                                          |                                                                                            |                                   |                                      |    |  |  |  |
|                                          |                                                                                            |                                   | 🦿 Back Next 🔰                        |    |  |  |  |

Cycle Counts: Using the drop down arrows select by Department, Class, Fine Line, Vendor or Inventory Group

# HPM

Coming soon Select Inventory Group: HPM Interior or HPM Exterior

# **Benjamin Moore**

Coming soon **Pittsburgh** Coming soon